## Configuration de la langue GUI du client sécurisé

## Table des matières

| Introduction                                         |
|------------------------------------------------------|
| Conditions préalables                                |
| Exigences                                            |
| Composants utilisés                                  |
| Configurer                                           |
| Vérifier les paramètres régionaux actuels du système |
| Configurer les paramètres régionaux du système       |
| Vérifier la langue de l'interface graphique          |
| Dépannage                                            |

## Introduction

Ce document décrit comment modifier la langue de l'interface utilisateur graphique Secure Endpoint.

### Conditions préalables

#### Exigences

Cisco vous recommande de prendre connaissance des rubriques suivantes :

- Terminaux sécurisés Cisco
- système d'exploitation Windows

#### Composants utilisés

- Point de terminaison sécurisé 8.0.1
- Windows 10 21H2
- Windows 11 21H2

The information in this document was created from the devices in a specific lab environment. All of the devices used in this document started with a cleared (default) configuration. Si votre réseau est en ligne, assurez-vous de bien comprendre l'incidence possible des commandes.

## Configurer

Avec l'introduction de Secure Client (Secure Endpoint 8), il est possible d'afficher l'interface utilisateur graphique dans l'une des langues répertoriées (la liste est sujette à modification, veuillez vérifier les notes de version pour les langues prises en charge) :

- · Tchèque
- · néerlandais
- · Français
- · Allemand
- · Hongrois
- · Italien
- · Japonais
- · Coréen
- · cirage
- · Portugais
- · Russe
- · Chinois simplifié
- · Espagnol
- · Chinois traditionnel

Vérifier les paramètres régionaux actuels du système

Cochez la case Paramètres régionaux du système sous Windows. Ouvrez Exécuter l'application et exécutez msinfo32 pour ouvrir Informations système :

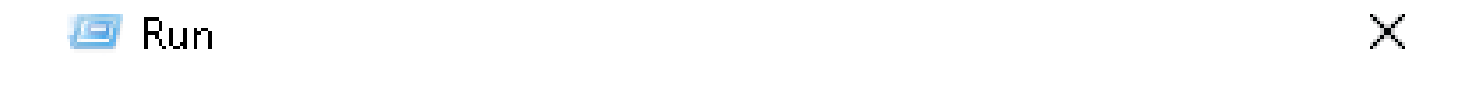

Type the name of a program, folder, document, or Internet resource, and Windows will open it for you.

| Open: | msinfo3 | 2  |        | ~      |
|-------|---------|----|--------|--------|
|       |         |    |        |        |
|       |         | ОК | Cancel | Browse |

Dans la fenêtre Informations système, vous pouvez voir Paramètres régionaux du système sous Synthèse du système > Paramètres régionaux :

| Item<br>BaseBoard Manufacturer<br>BaseBoard Product<br>BaseBoard Version<br>Platform Role<br>Secure Boot State<br>PCR7 Configuration<br>Windows Directory<br>System Directory<br>Boot Device | Value Intel Corporation 4408X Desktop Reference Platform None Desktop On Binding Not Possible C:\Windows C:\Windows\system32 \Desice\Harddisk\volume1                                                                                                    |
|----------------------------------------------------------------------------------------------------|----------------------------------------------------------------------------------------------------|
| Locale                                                                                                    | United States                                                                                                    |
| Hardware Abstraction Layer                                                                                                    | version = 10.0.22000.778*                                                                                                    |
| User Name                                                                                                    | Not Available                                                                                                    |
| Time Zone                                                                                                    | Pacific Daylight Time                                                                                                    |
| Installed Physical Memory (RAM)                                                                                                    | 16,0 GB                                                                                                    |
| Total Physical Memory                                                                                                    | 16,0 GB                                                                                                    |
| Available Physical Memory                                                                                                    | 12,5 GB                                                                                                    |
|                                                                                                    | Item<br>BaseBoard Manufacturer<br>BaseBoard Product<br>BaseBoard Version<br>Platform Role<br>Secure Boot State<br>PCR7 Configuration<br>Windows Directory<br>System Directory<br>Boot Device<br>Locale<br>Haroware Abstraction Layer<br>User Name<br>Time Zone<br>Installed Physical Memory<br>Available Physical Memory |

0 X

#### Secure Endpoint UI s'affiche en anglais :

System Information

| 🕲 Cisco Secu | re Client                                           | - |       | $\times$ |
|--------------|-----------------------------------------------------|---|-------|----------|
|              | <b>Secure Endpoint:</b><br>Connected.<br>Flash Scan | ~ | Start |          |
|              | - 人 - 一 人 -                                         |   |       |          |
| 🌣 🛈          |                                                     |   |       | cisco    |

Configurer les paramètres régionaux du système

Pour modifier la langue de Secure Endpoint, nous devons modifier les paramètres régionaux du système. La même procédure s'applique à Windows 10 et Windows 11.

Vous pouvez le faire dans Panneau de configuration > Région > Administration > Modifier les paramètres régionaux du système

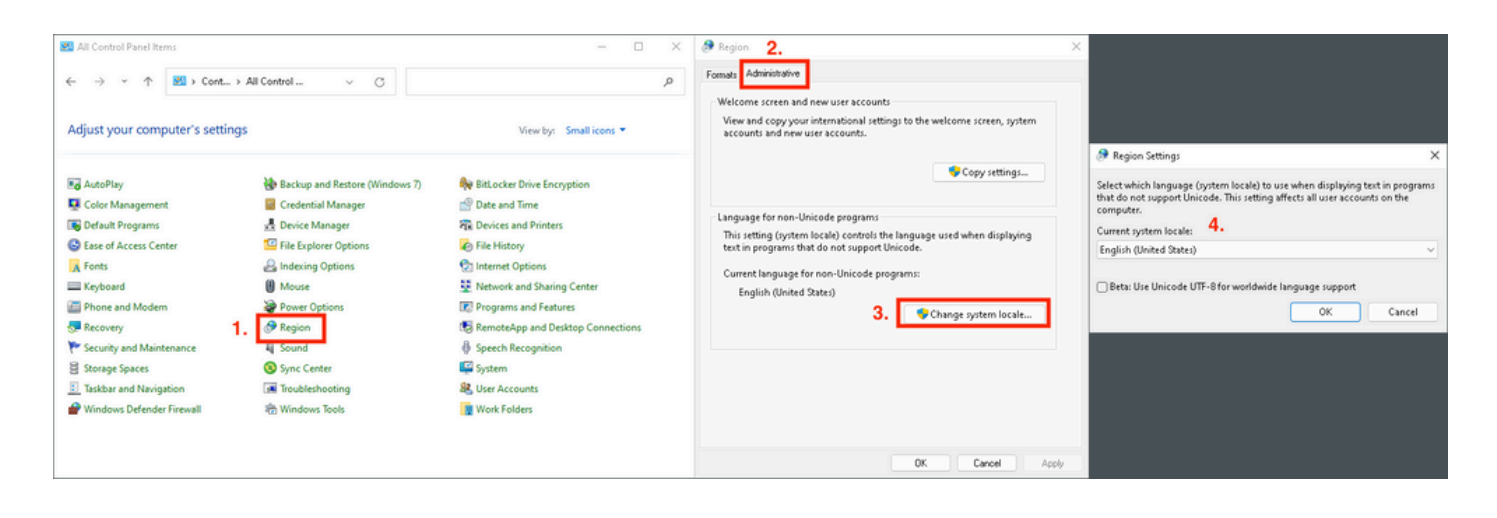

Attention : la modification des paramètres régionaux du système nécessite un redémarrage.

#### Vérifier la langue de l'interface graphique

Cet exemple montre ce qui se passe après le changement des paramètres régionaux du système en allemand :

| Թ Region Settings                                                                                                    | ×      |
|----------------------------------------------------------------------------------------------------|--------|
| Select which language (system locale) to use when displaying text in program<br>that do not support Unicode. This setting affects all user accounts on the<br>computer. | ns     |
| Current system locale:                                                                                                    |        |
| German (Germany)                                                                                                    | $\sim$ |
| Beta: Use Unicode UTF-8 for worldwide language support OK Cancel                                                                                                    |        |

Après le redémarrage, nous vérifions les paramètres régionaux dans Informations système :

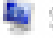

System Information

File Edit View Help

| System Summary<br>Hardware Resources<br>Software Environment<br>Software Environment | Item<br>BaseBoard Product<br>BaseBoard Version<br>Platform Role<br>Secure Boot State<br>PCR7 Configuration<br>Windows Directory<br>System Directory<br>Boot Device | Value<br>4408X Desktop Reference Platform<br>None<br>Desktop<br>On<br>Binding Not Possible<br>C:\Windows<br>C:\Windows\system32<br>\Device\HarddiskVolume1 |
|--------------------------------------------------------------------------------------|----------------------------------------------------------------------------------------------------|----------------------------------------------------------------------------------------------------|
|                                                                                      | Locale<br>Haroware Abstraction Layer<br>User Name<br>Time Zone<br>Installed Physical Memory (RAM)<br>Total Physical Memory<br>Available Physical Memory            | Germany<br>Version = 10.0.22000.778*<br>Not Available<br>Pacific Daylight Time<br>16,0 GB<br>16,0 GB<br>13,6 GB                                            |

Nous vérifions également l'interface utilisateur graphique de Secure Endpoint :

| 🕲 Cisco Secur | e Client                                            |   |         | $\times$         |
|---------------|-----------------------------------------------------|---|---------|------------------|
|               | <b>Secure Endpoint:</b><br>Verbunden.<br>Flash-Scan | ~ | Starten |                  |
| <b>\$</b> ()  |                                                     |   |         | altalta<br>cisco |

# Secure Client

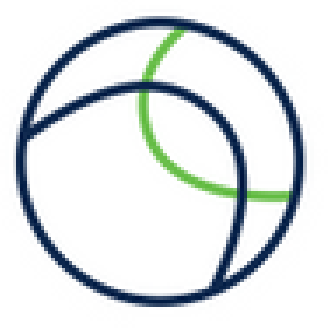

© Copyright 2004 - 2022 Cisco Systems, Inc. All Rights Reserved

| Nutzungsbedingungen            |                 |  |
|--------------------------------|-----------------|--|
| Datenschutzerklärung           |                 |  |
| Anmerkungen und Haftungsau     | isschlüsse      |  |
| Drittanbieterlizenzen und -ben | achrichtigungen |  |
| Installierte Module:           |                 |  |
| Name                           | Version         |  |

| Name             | Version     |
|------------------|-------------|
| Cloud Management | 1.0.1.400   |
| Secure Client-UI | 5.0.00604   |
| Secure Endpoint  | 8.0.1.21164 |
|                  |             |

Schließen

Comme vous pouvez le voir maintenant, l'interface utilisateur graphique s'affiche en allemand.

## Dépannage

Il est important de comprendre que la langue de l'interface utilisateur de Secure Endpoint est définie en fonction de la langue du système. Les paramètres de langue ou de région dans les nouveaux paramètres Windows ne modifient pas la langue de l'interface utilisateur de Secure Endpoint :

Windows 11:

| Settings                                                            | - • ×                                                                                                    | No System Information<br>File Edit View Help                                                                                                    | - 0 ×      |
|---------------------------------------------------------------------|----------------------------------------------------------------------------------------------------|----------------------------------------------------------------------------------------------------|------------|
| R cisco<br>Local Account                                            | Time & language > Language & region                                                                                                    | System Summary Utem Value SaseBoard Product 4400X Desistop Reference Platform                                                                                                    | 1          |
| Find a setting                                                      | Language Windows display language Windows features like Settings and File Explorer will appear in this language English (United States) ~ | Comparatinico     BasteBoard Version None     BasteBoard Version     BasteBoard Version     Board     Board Version     Board     Board     Board     Board     Cong     Cong           |            |
| System     Bluetooth & devices                                      | Prefered languages Microsoft Store apps will appear in the first supported language in this list Add a language                           | System Directory C:WMrdows/system/22<br>See 6 bytes University and diskelower<br>Locale Germany                                                                                                    | _          |
| <ul> <li>Network &amp; internet</li> <li>Personalization</li> </ul> | English (United States)           Isinguage pack, text-to-speech, speech recognition, handwriting, basic typing                           | The uniter instance upon the second second in the uniter instance of the second second |            |
| Apps                                                                | H Palah                                                                                                    | Total Rhysical Memory 16.0 GB<br>Available Rhysical Memory 13.6 GB                                                                                                    | Close Find |
| 3 Time & language                                                   | Region                                                                                                    | Search selected category only Search category names only                                                                                                    | Fortune    |
| <ul> <li>Gaming</li> <li>Accessibility</li> </ul>                   | Country or region     Windows and apps might use your country or region to give you local content     Poland                              | Considerate Client - D X                                                                                                    |            |
| <ul> <li>Privacy &amp; security</li> <li>Windows Update</li> </ul>  | Regional format Polish (Poland) ~ ~                                                                                                    | Secure Indiguet:<br>Ventradia.<br>Flanksan                                                                                                    |            |
|                                                                     | Related settings                                                                                                    |                                                                                                    |            |
|                                                                     | Typing Spet check, autocorrect, text suggestions                                                                                          |                                                                                                    |            |

#### Windows 10:

| ← Settings              |                                                                                                    |
|-------------------------|----------------------------------------------------------------------------------------------------|
| 命 Home                  | Region                                                                                                    |
| Find a setting $\wp$    | Country or region                                                                                                    |
| Time & Language         | Poland $\checkmark$                                                                                                    |
| 🗟 Date & time           | Windows and apps might use your country or region to give you local content.                                                                                                    |
| 🕲 Region                | Regional format                                                                                                    |
| ⊿ <sup>≄</sup> Language | Current format: Polish (Poland)           Polish (Poland)                                           Polish (Poland)                                                                                                    |
| မှု Speech              | Windows formats dates and times based on your language and regional preferences.                                                                                                    |
|                         |                                                                                                    |
| ← Settings              | - □ X System information     File Edit View Help      System Simmary     Brandware Resources     BaseBoard Manufacturer     intel Corporation     BaseBoard Product     4406X Desitop Reference Platform     BaseBoard Version     None |

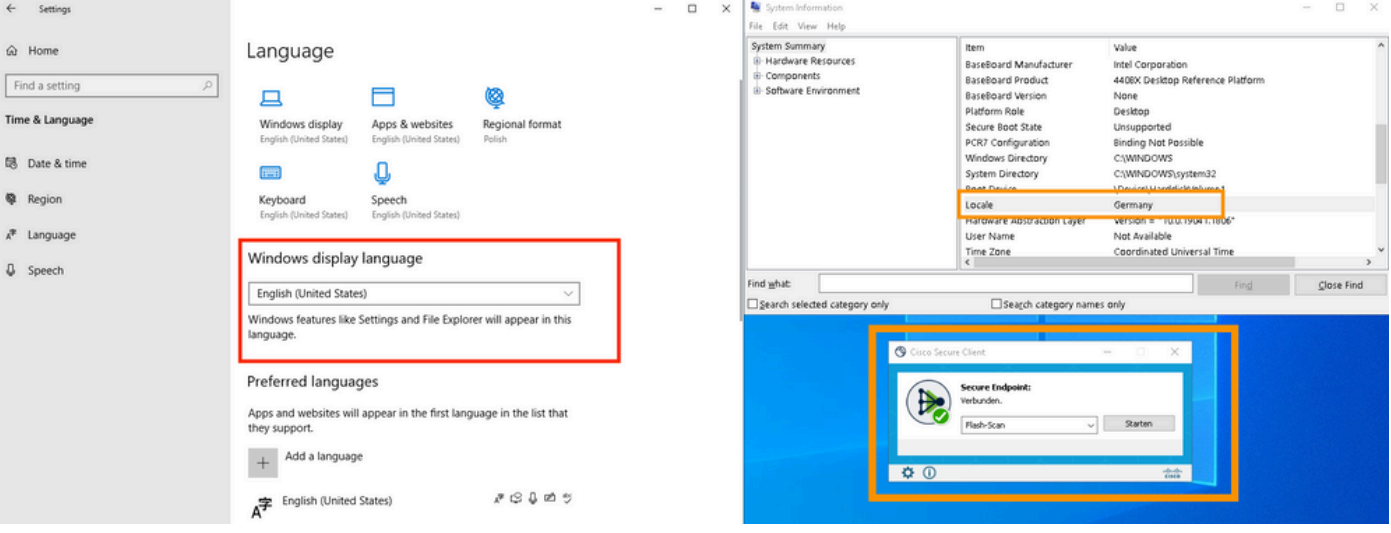

#### À propos de cette traduction

Cisco a traduit ce document en traduction automatisée vérifiée par une personne dans le cadre d'un service mondial permettant à nos utilisateurs d'obtenir le contenu d'assistance dans leur propre langue.

Il convient cependant de noter que même la meilleure traduction automatisée ne sera pas aussi précise que celle fournie par un traducteur professionnel.